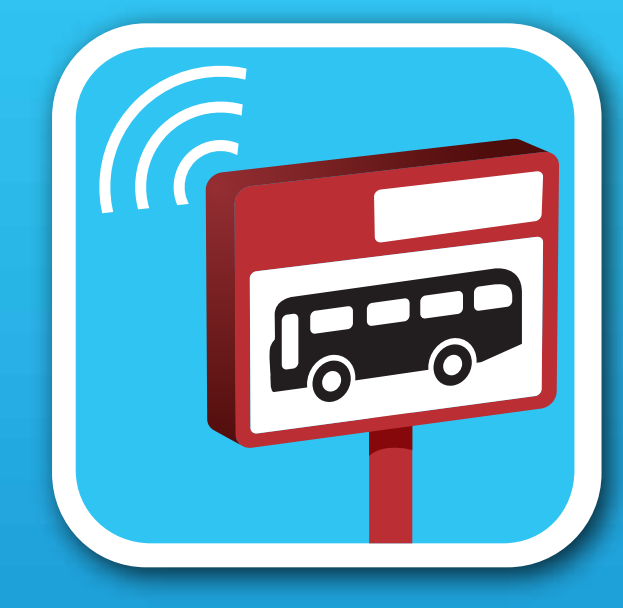

# 巴士報站

Localização dos autocarros

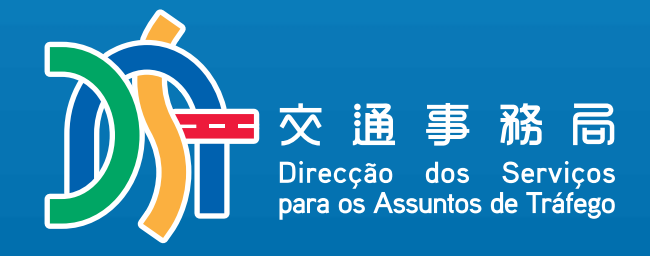

用戶指南

1014 3 140 1606

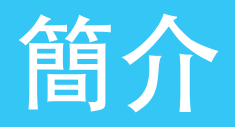

「巴士報站」App包括: ・Android版本 ・IOS版本

#### 使用要求:

- •Android 4.3.3以上或IOS 8.0以上
- •用戶手機連接到互聯網
- •手機打開"定位"功能

#### 主要功能:

- •查看巴士所在位置
  - •查看最近巴士尚餘到達的站數
  - •查找最近的巴士站位置
  - •查看巴士途徑地區的路況
  - •自動到站提示

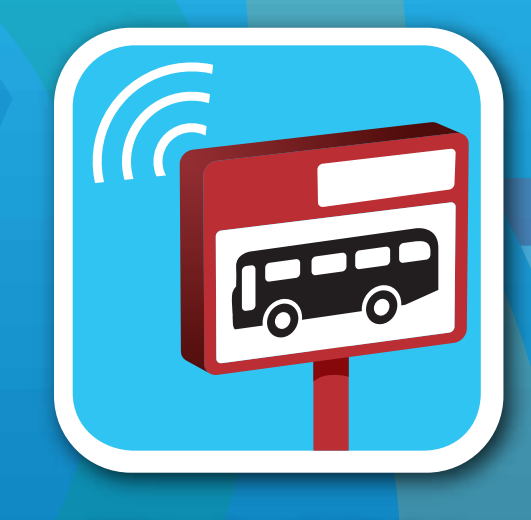

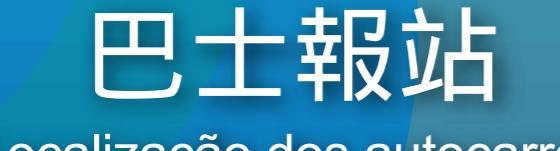

Localização dos autocarros

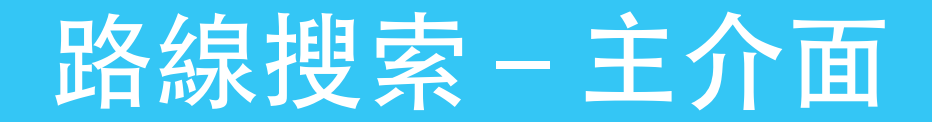

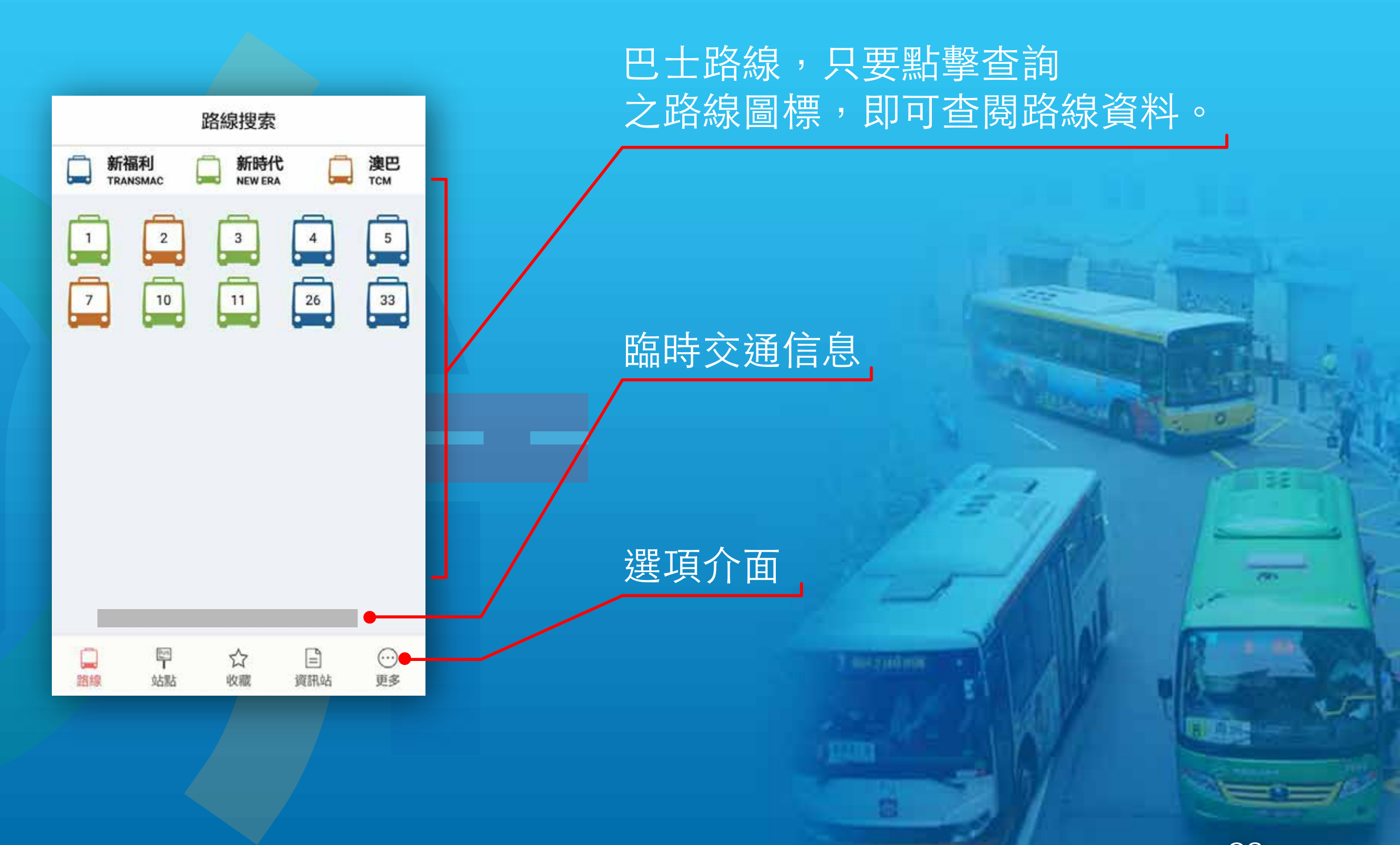

### 路線搜索-路線簡圖

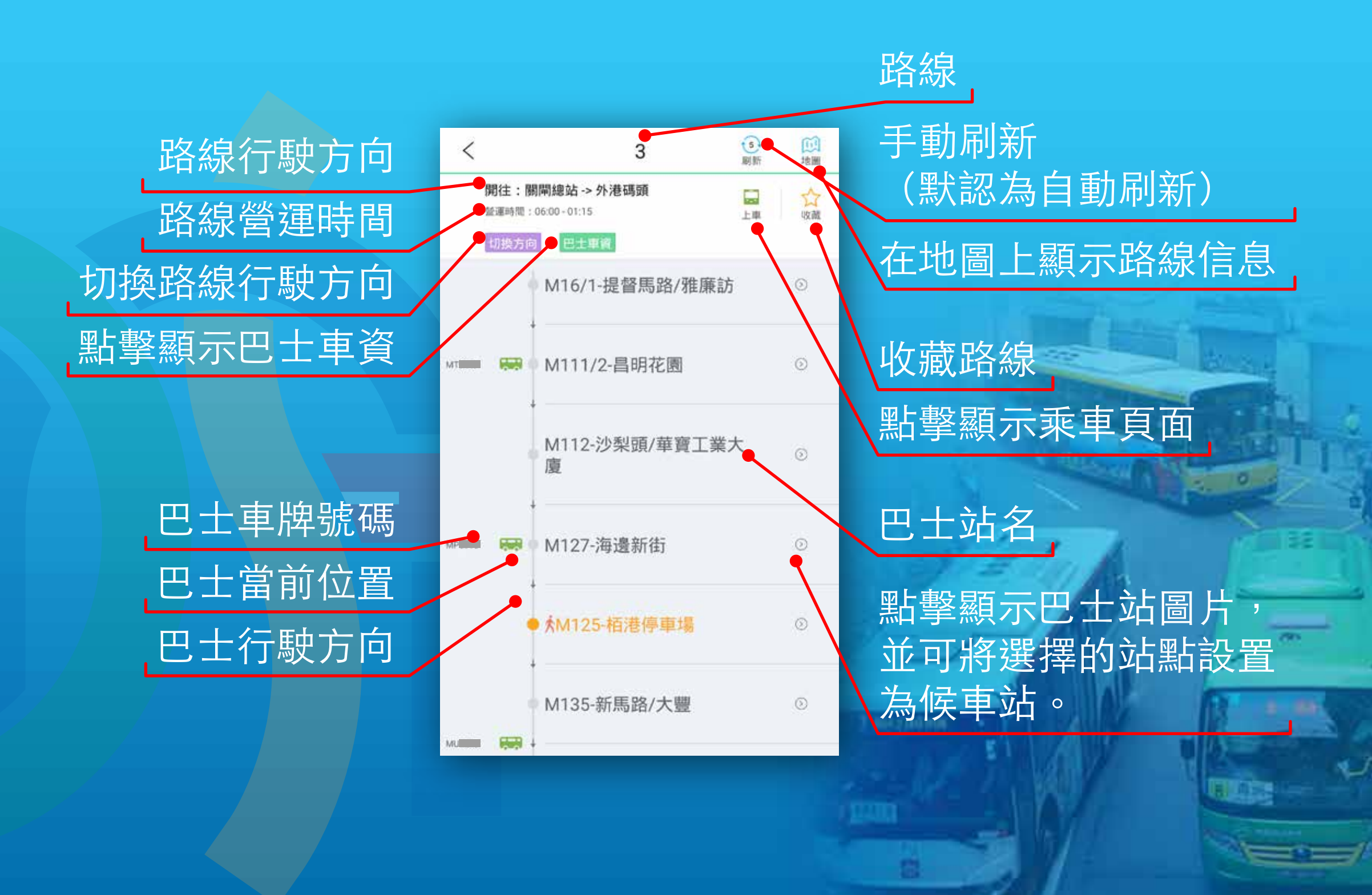

## 路線搜索-乘車頁面

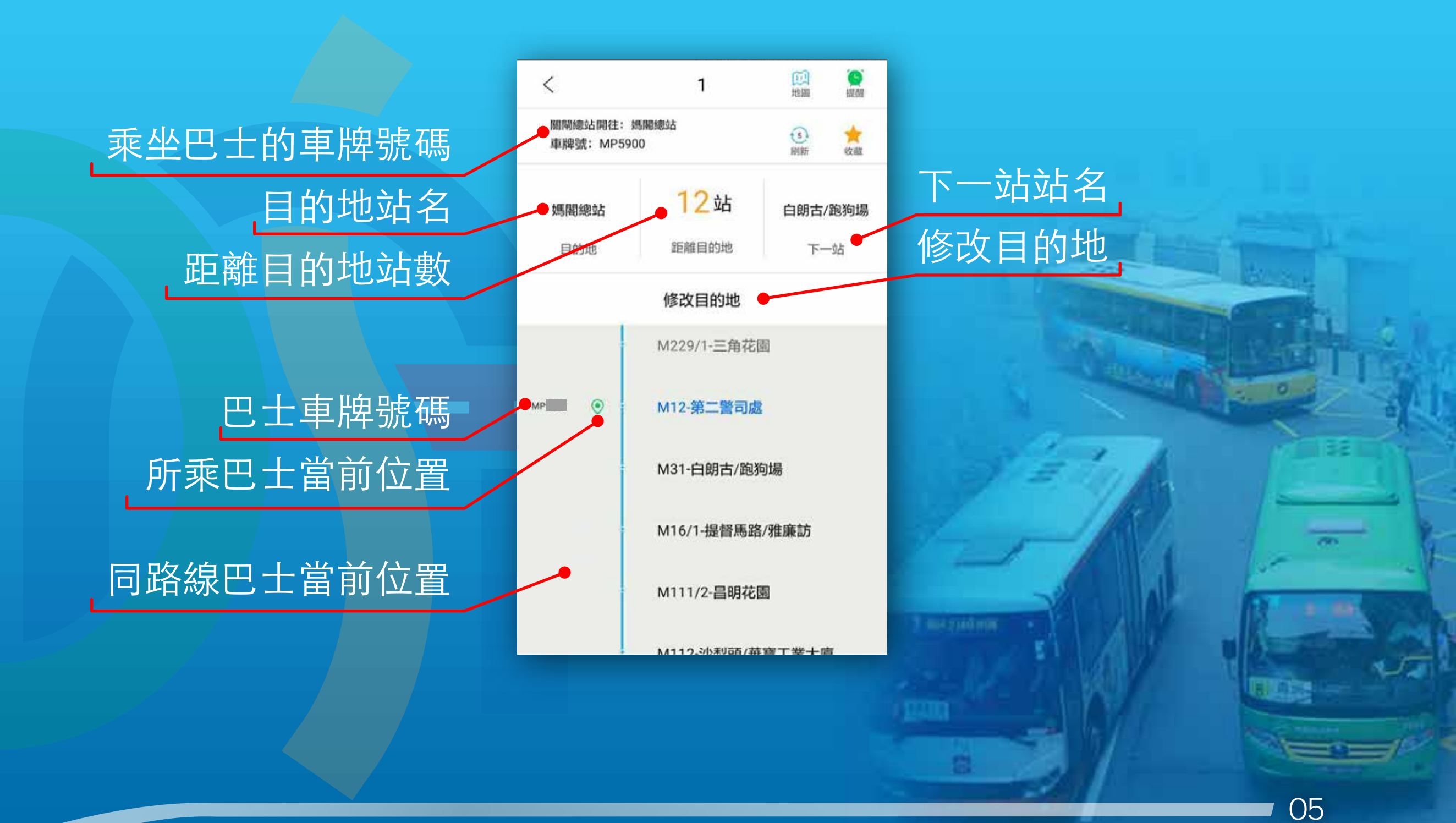

## 路線搜索-地圖

#### 點擊地圖按鈕進入地圖介面

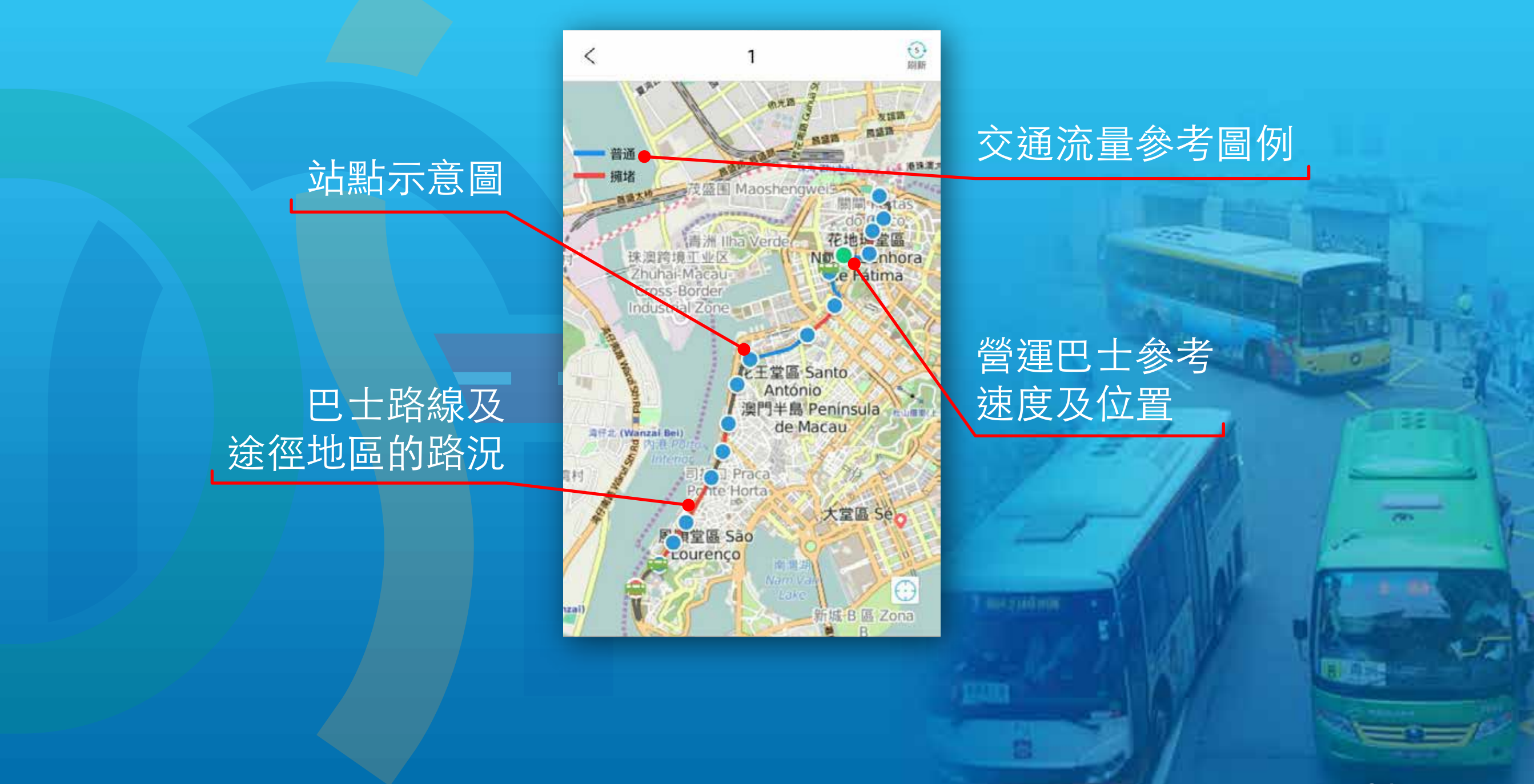

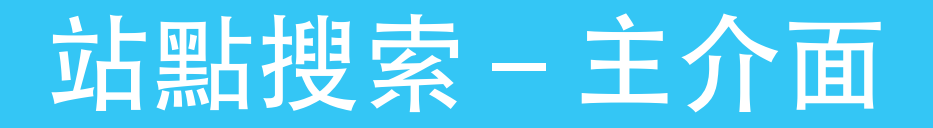

### 主介面選擇站點進入

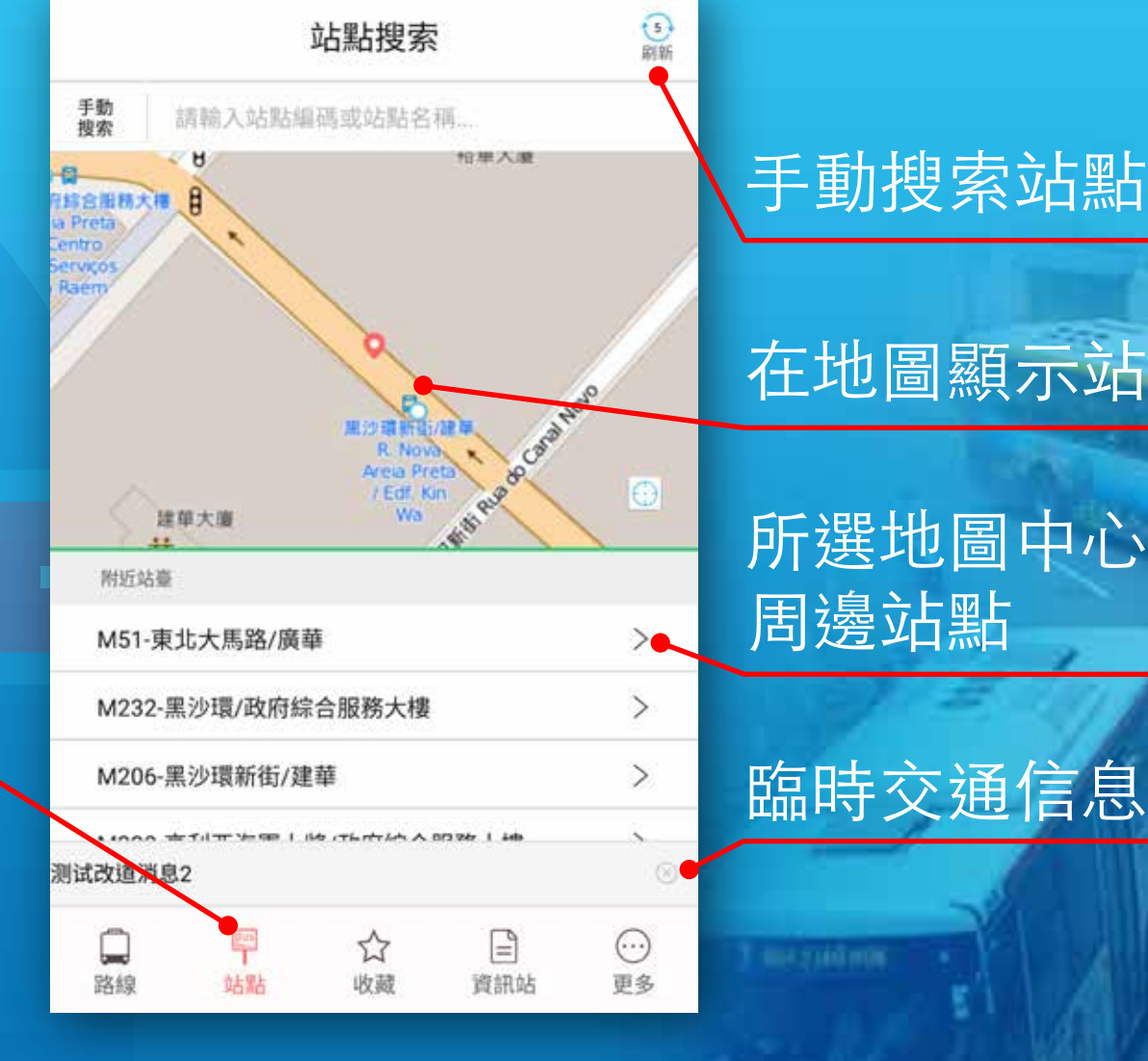

### 手動搜索站點

#### 在地圖顯示站點信息

所選地圖中心位置 周邊站點

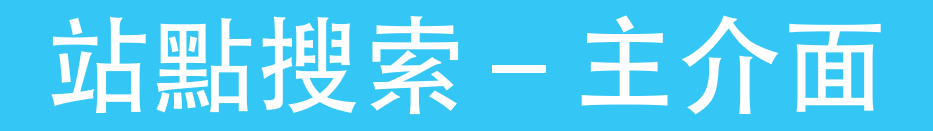

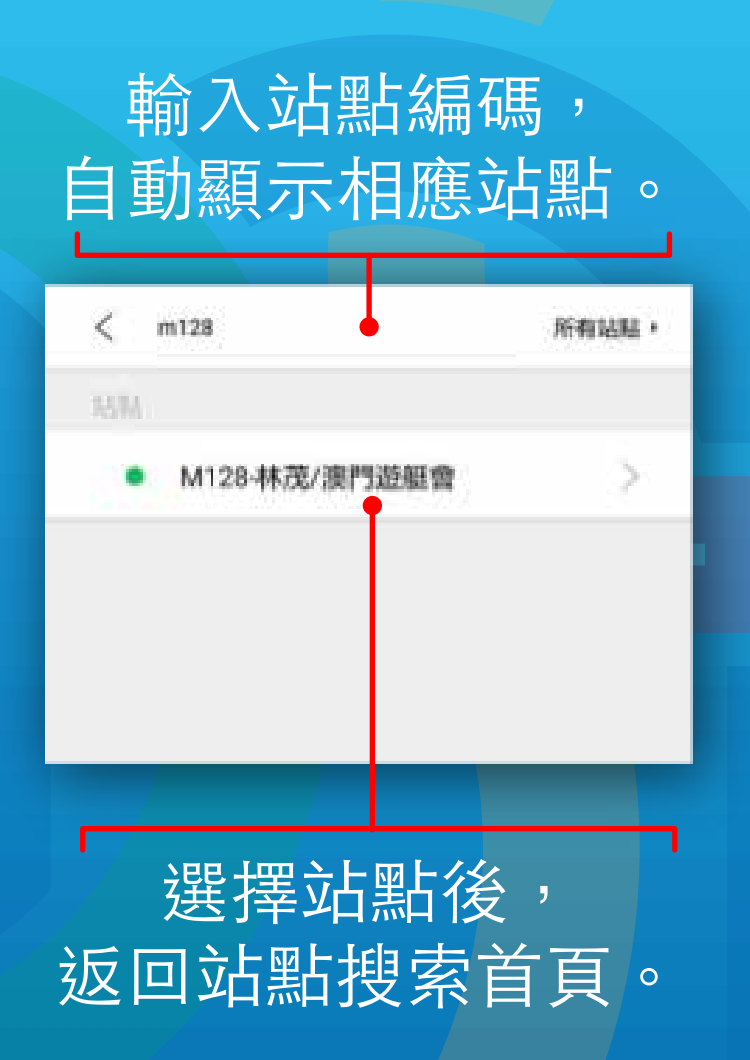

#### 輸入站點編號或站點名 稱,自動匹配顯示。

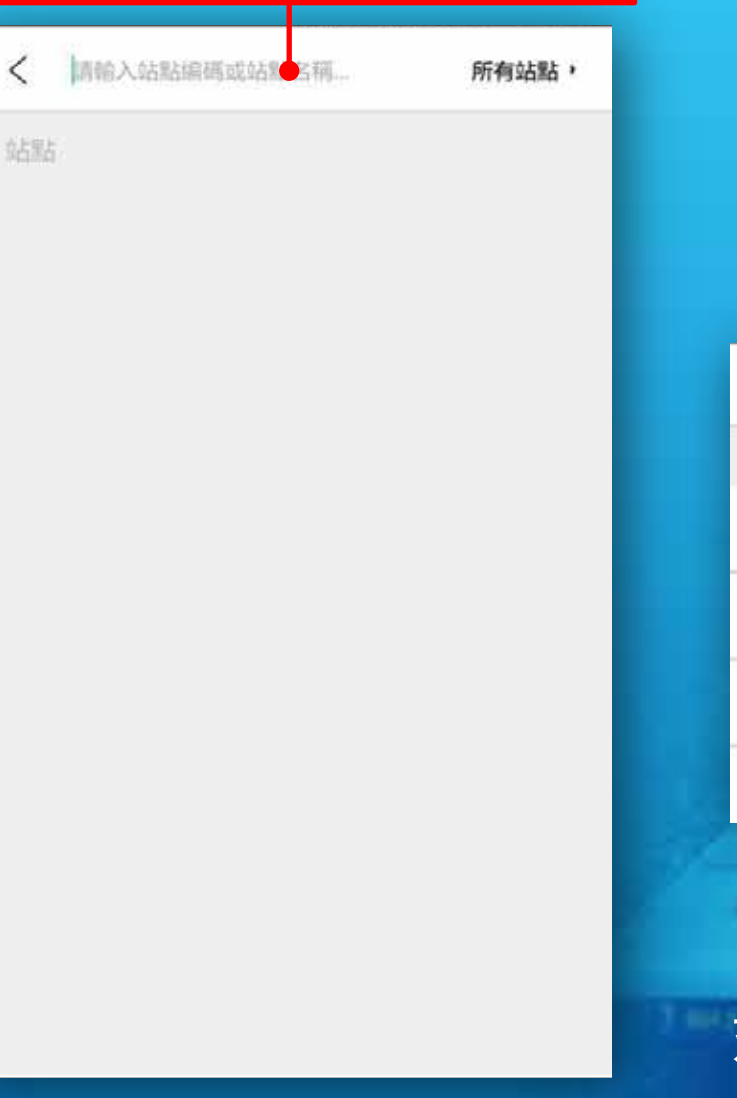

#### 輸入站點名稱, 自動顯示相應站點。

| <  | 媽園                             | 所有站點,      |
|----|--------------------------------|------------|
| 站點 |                                |            |
| •  | M3/1-媽閣總站                      | >          |
| •  | M3/2-媽閣總站                      | >          |
| •  | M190/2-河邊新衔/媽閣                 | >          |
| •  | M198-媽閣上街                      | >          |
| -  | $- \Lambda \overline{\Lambda}$ |            |
|    | 選擇站點後                          | 关 <b>,</b> |
| 反回 | 动點搜索                           | 首頁。        |

1 A 5

## 站點搜索-地圖搜索

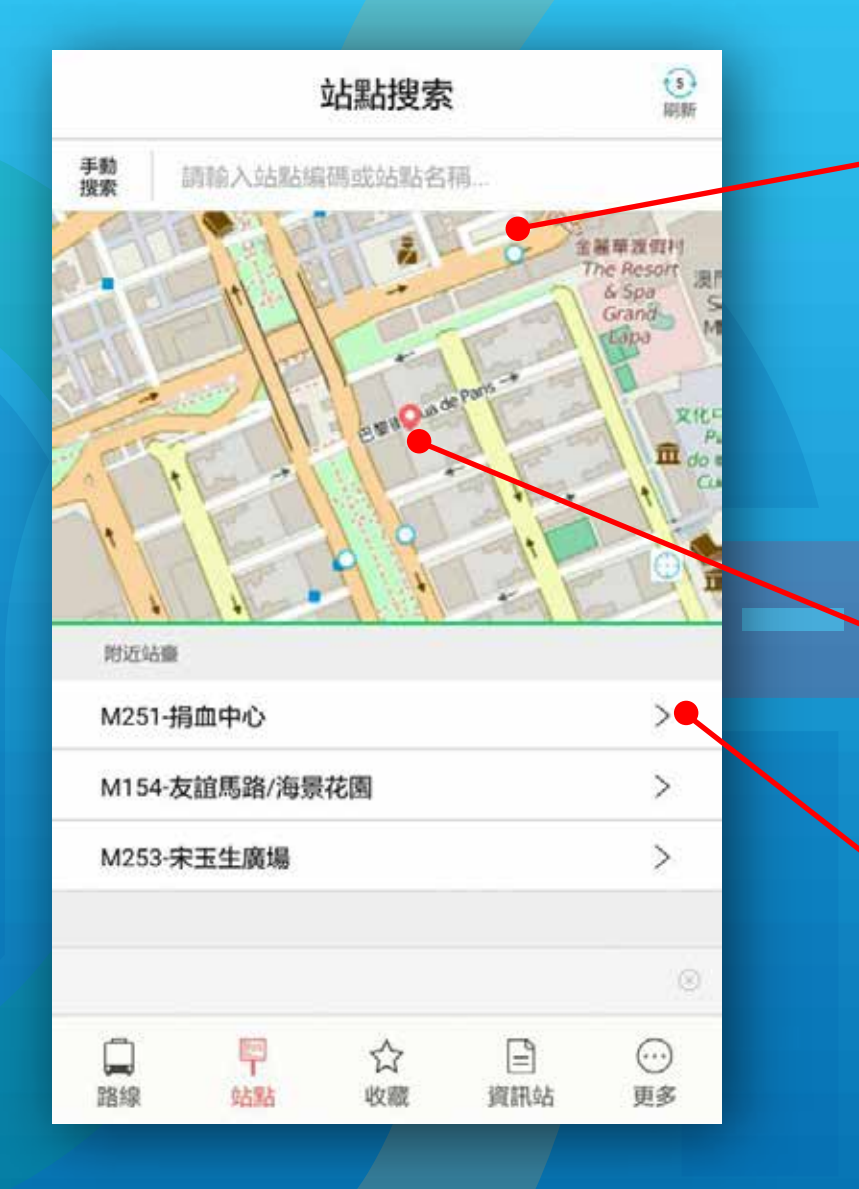

#### 當前位置周邊站點

#### 當前位置 (需手機開啟定位功能並定位成功)

#### 當前位置周邊站點名稱

### 站點搜索-地圖搜索

路線編號

路線方向

巴士路線圖標

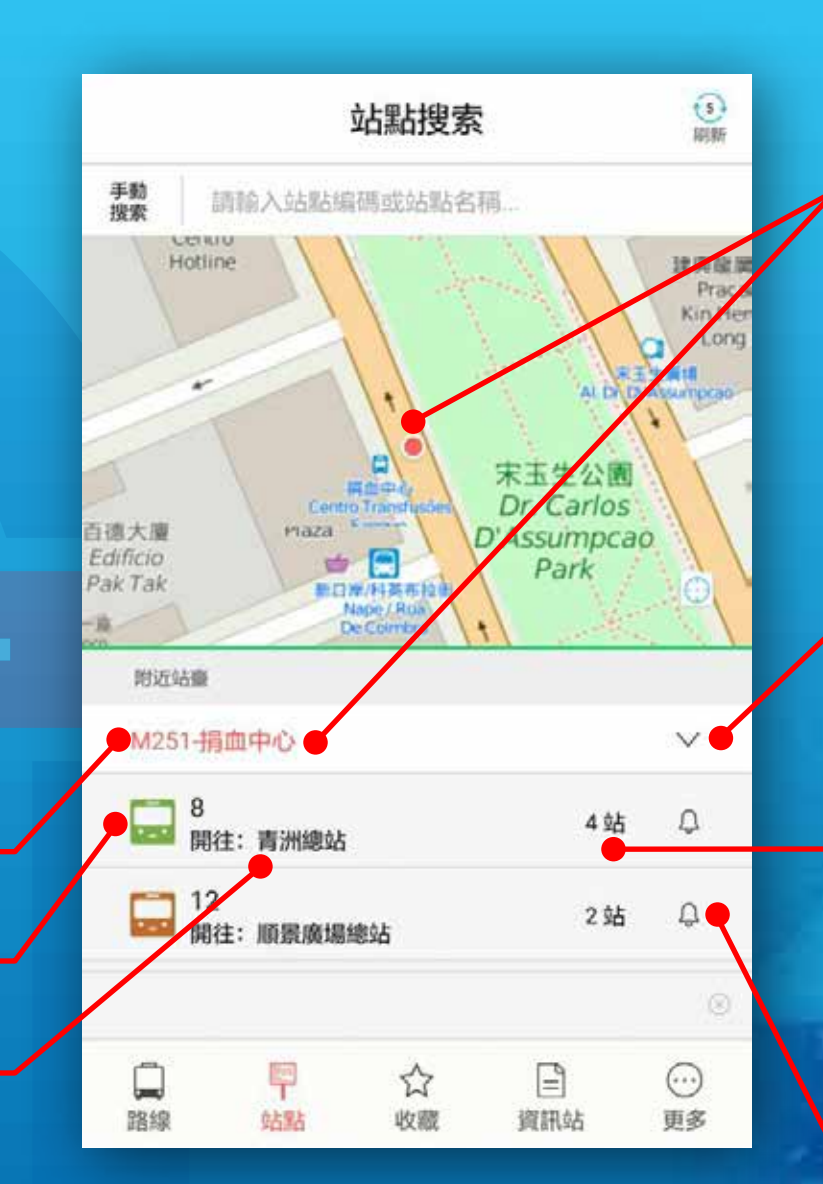

點擊站點 1.將所選中站點加亮 2.顯示站點所有 路線信息

#### 點擊展開站點之 巴士信息

最近之巴士距離目前 站點之站數

點擊圖標, 當巴士即將到站時會 發出提示信息。

## 站點搜索-地圖搜索

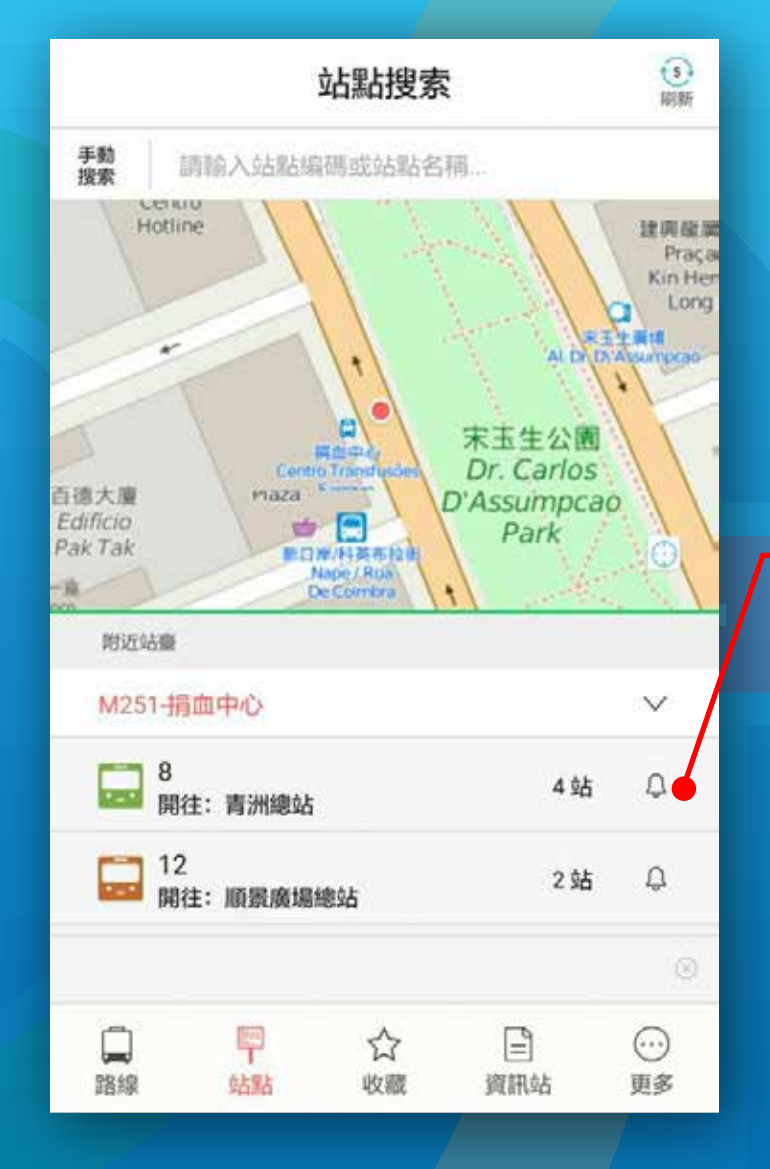

點擊圖標,當巴士 離開上一站時, App會發出即將進 站提示信息。

> 當巴士離開上一站 時,App會發出即 將進站提示信息。

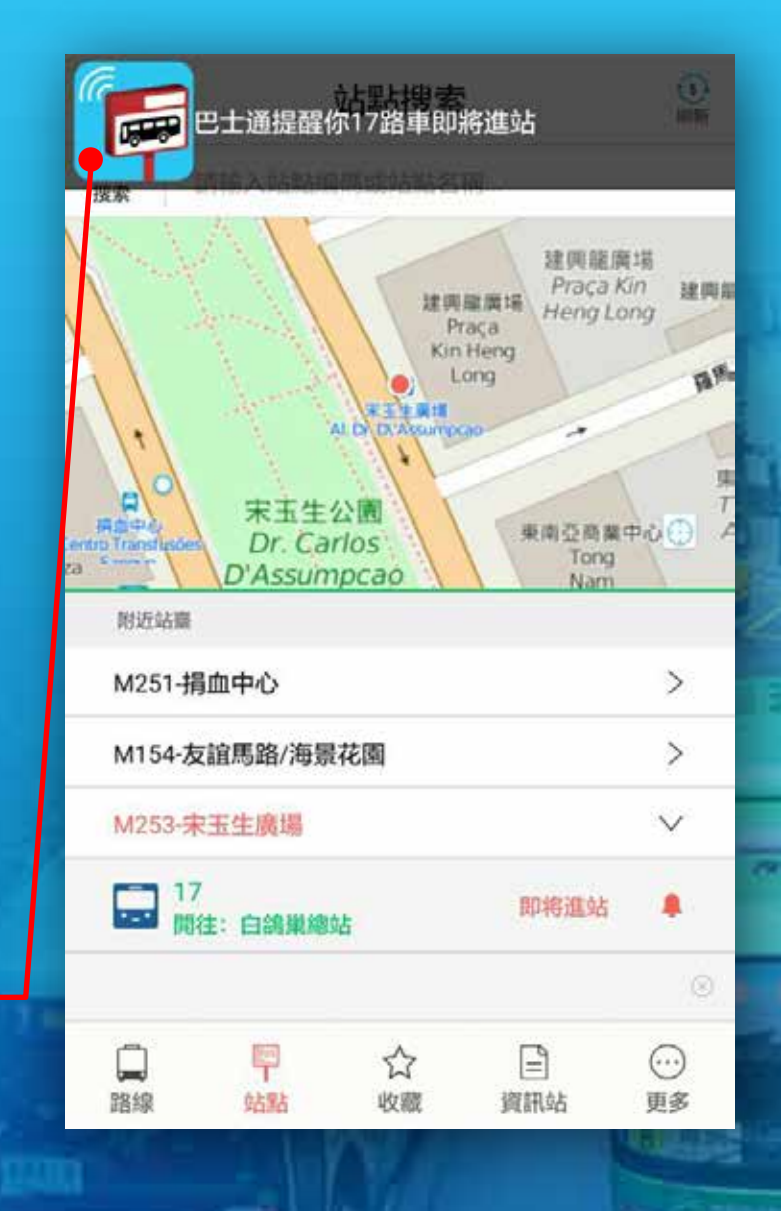

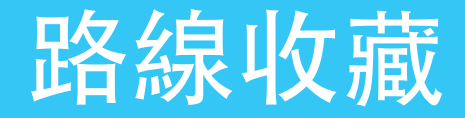

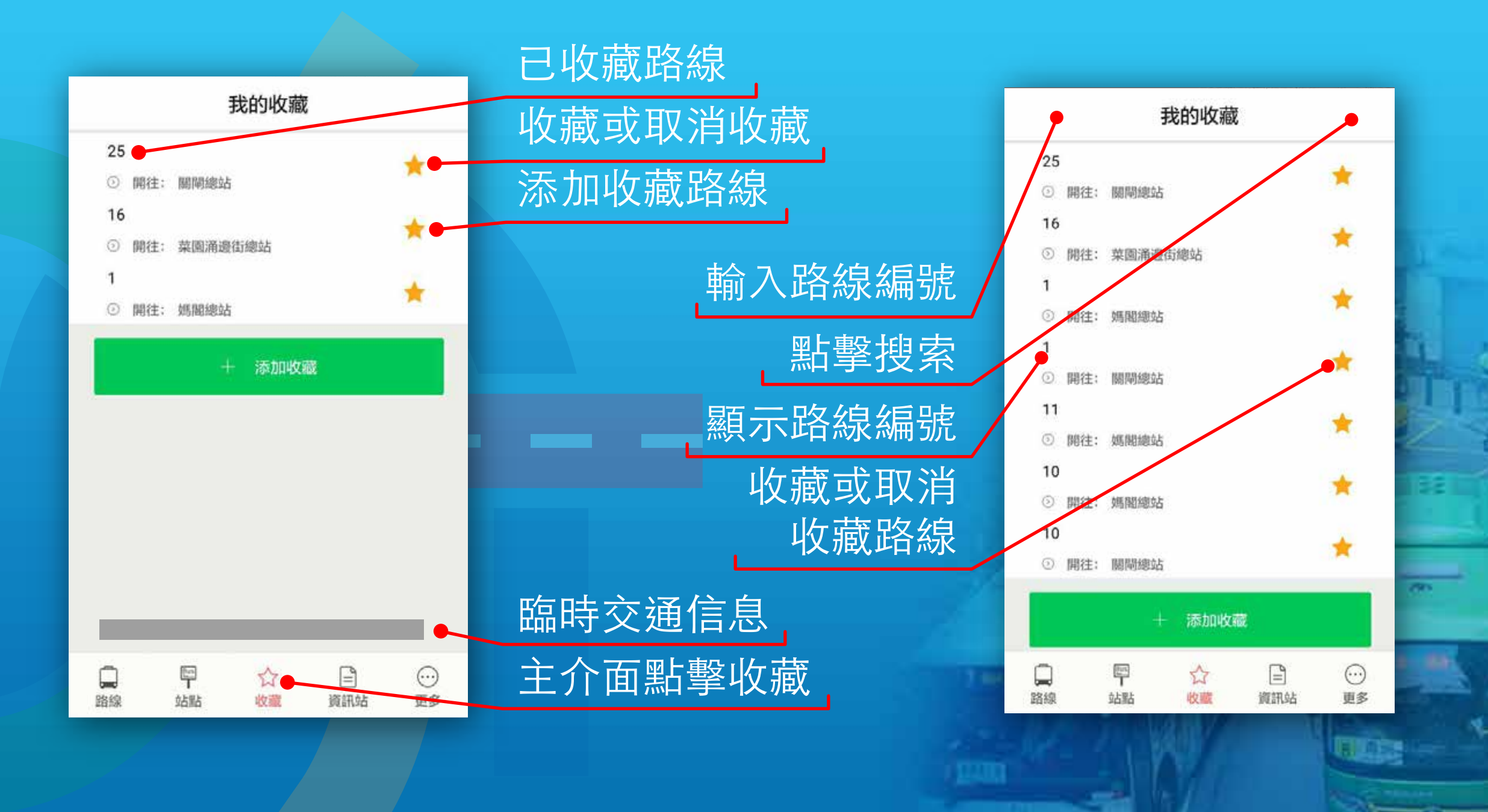

-

# 公共巴士資訊站

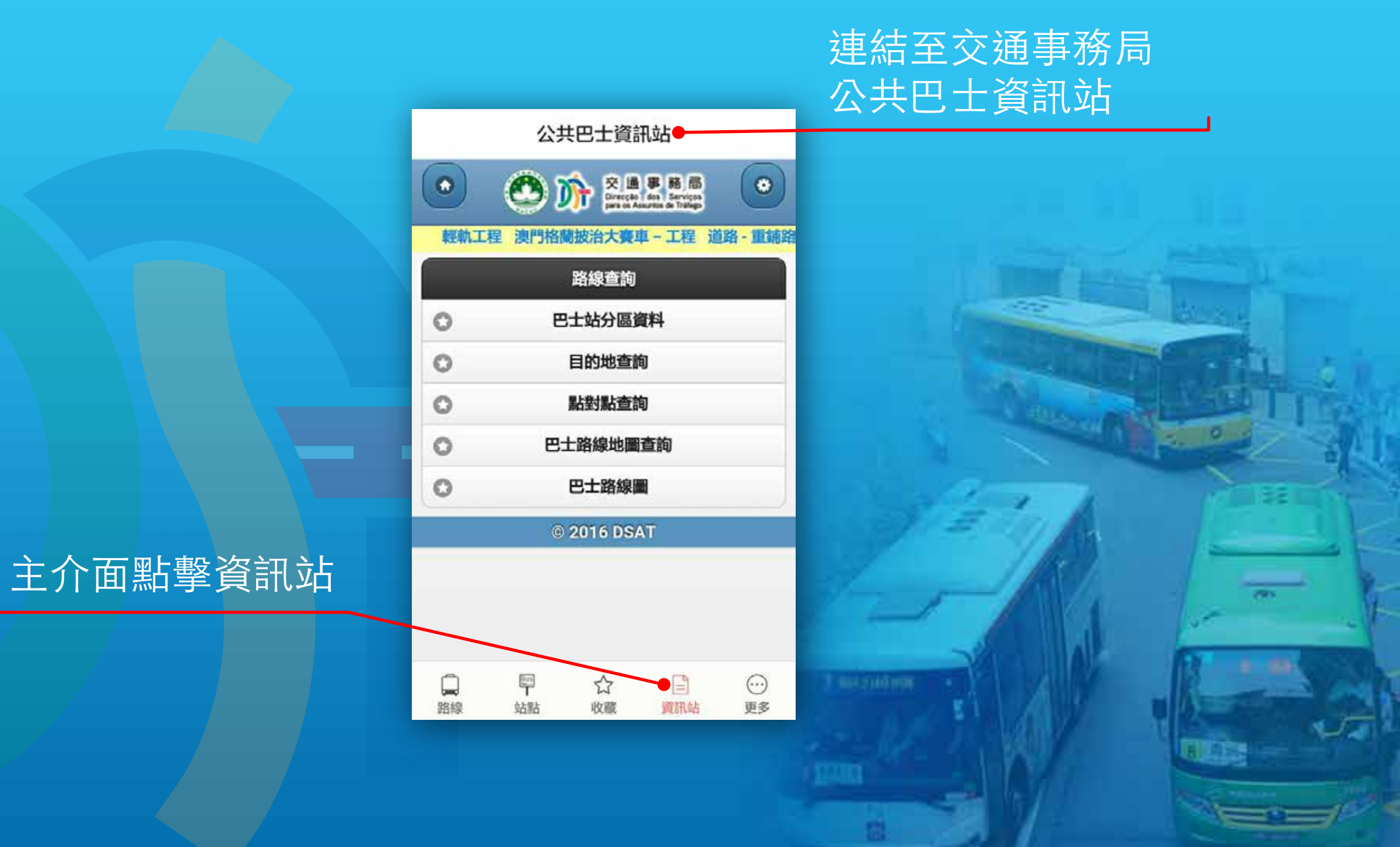

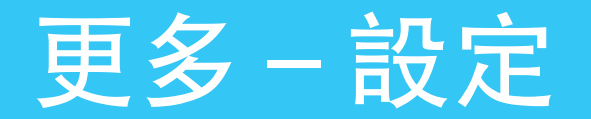

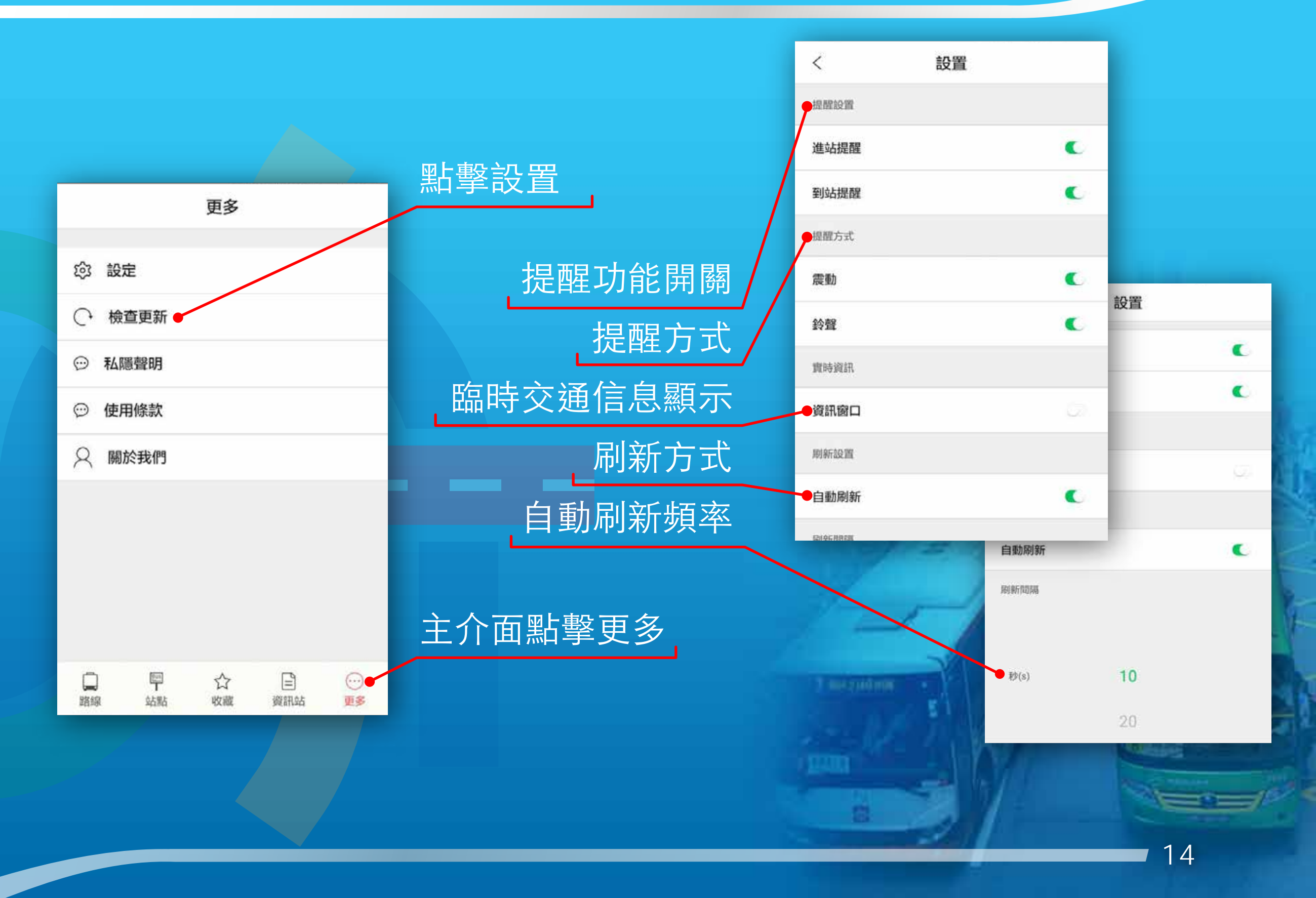

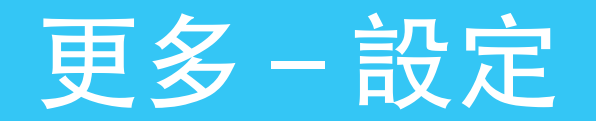

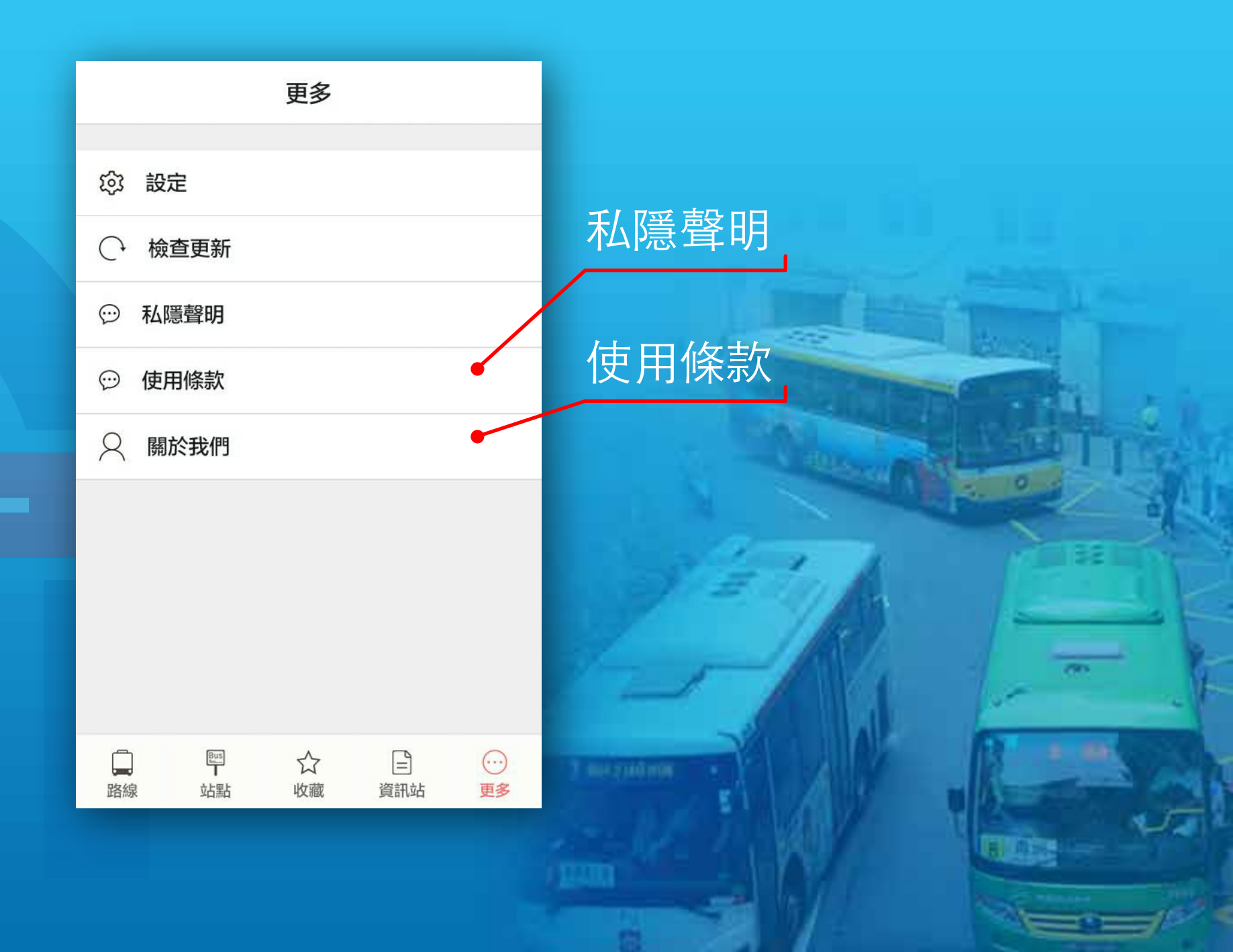

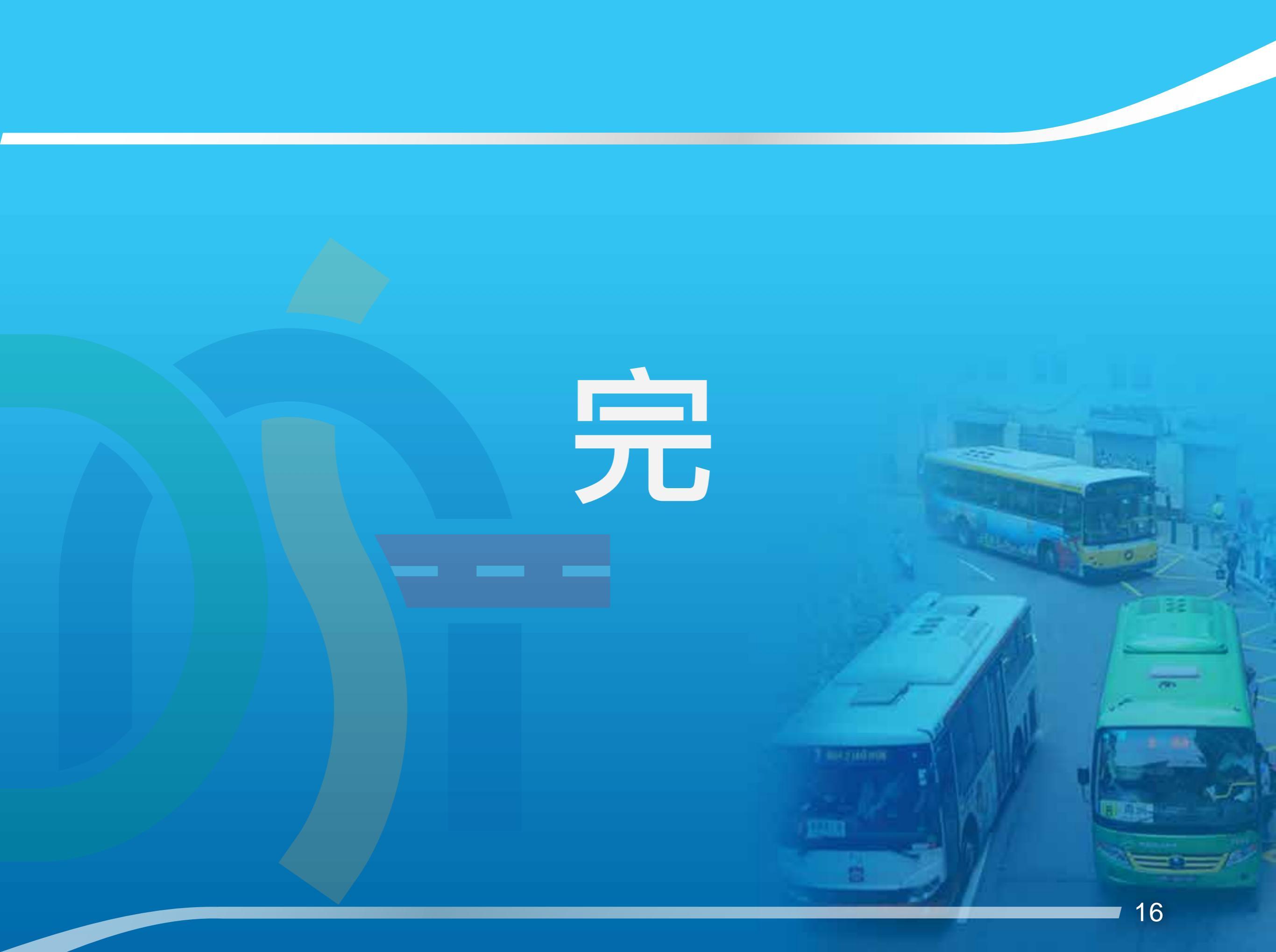